**คู่มื**อการฝากหลักประกัน

ผ่าน TMB TOUCH

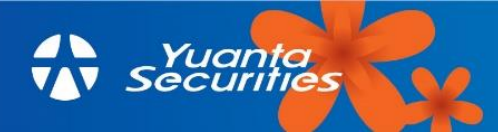

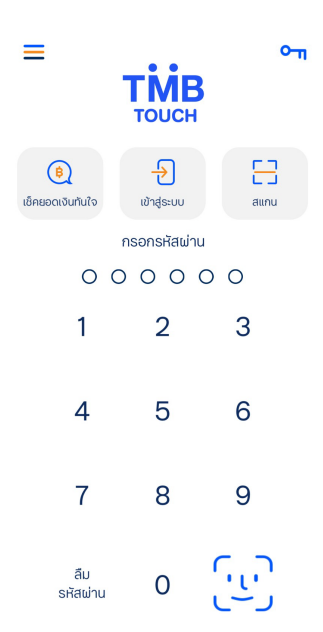

## 2.เข้าสู่ระบบเพื่อใช้งาน

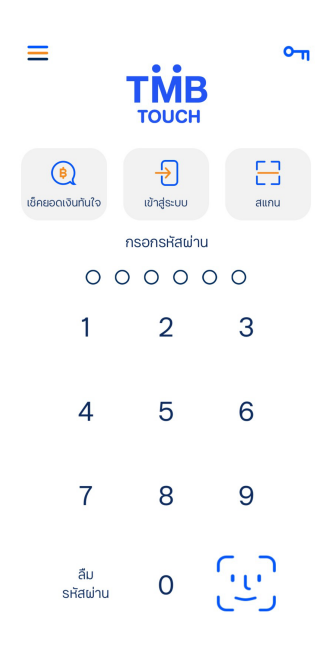

## 3.เลือก จ่ายบิล

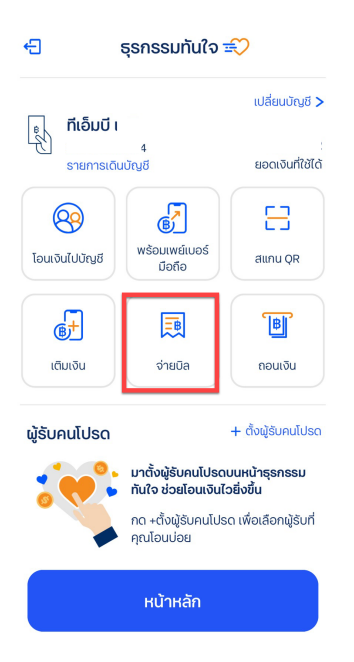

## 4.เลือกผู้ให้บริการทั้งหมด พิมพ์ YUANTA ในช่องค้นหา

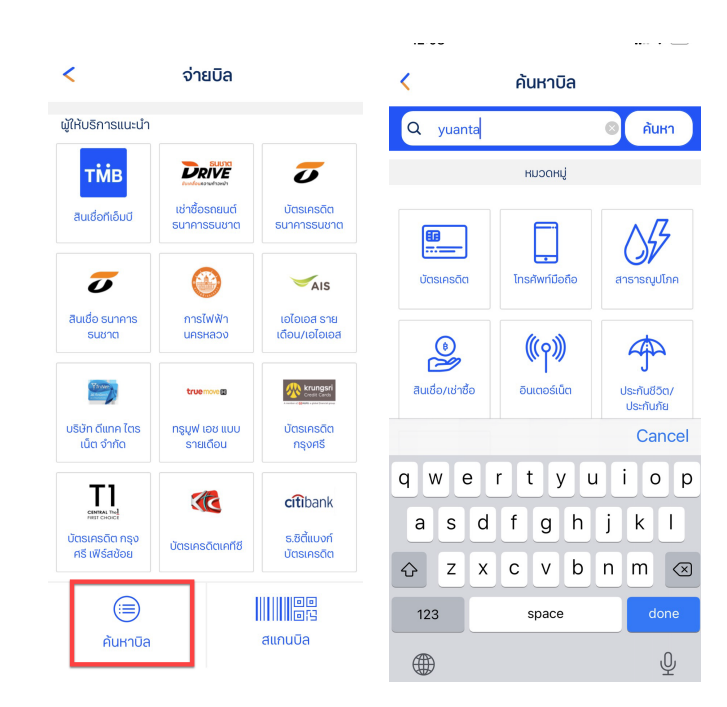

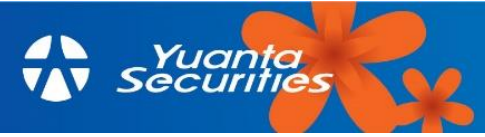

5.เลือก บริษัทหลักทรัพย์หยวนต้า
ไม่มีข้อความอื่นต่อท้าย

 5ะบุ รหัสลูกค้าRef1 เป็น เลขบัตรประชาชน 13 หลัก, ระบุ หมายเลขอ้างอิง Ref2 เป็นเลขที่บัญชี ซื้ออขายหลักทรัพย์ 8 หลัก และระบุจำนวนเงิน และกด ถัดไป

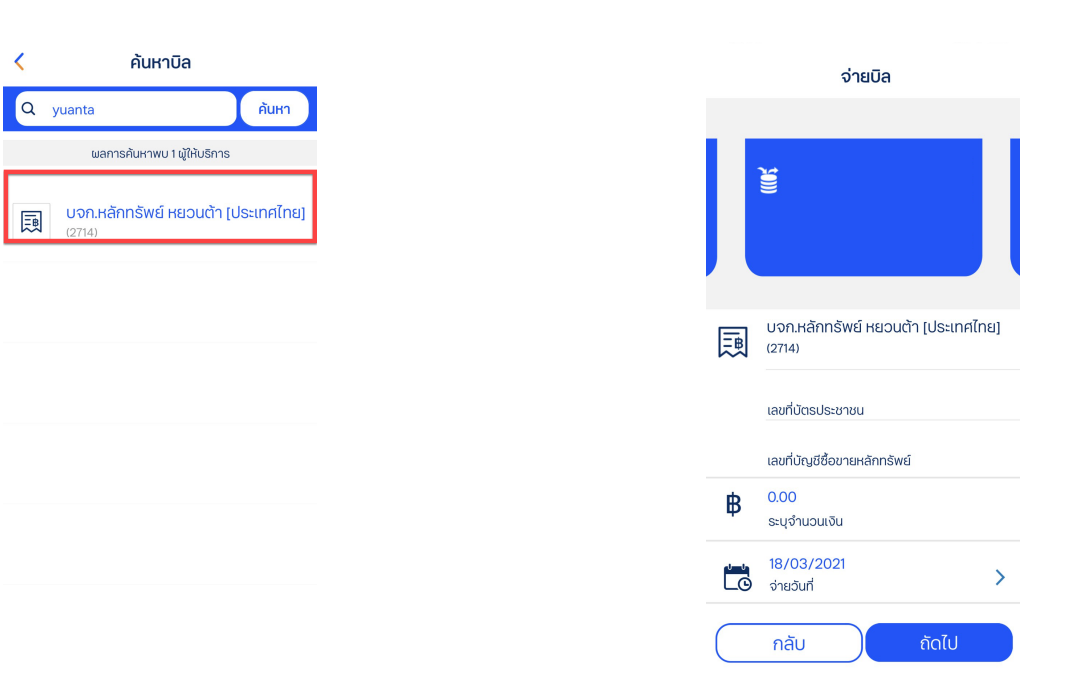

8.ระบบยื่นยันผลการทำรายการสำเร็จ

7.ตรวจสอบข้อมูล และกด ยืนยัน

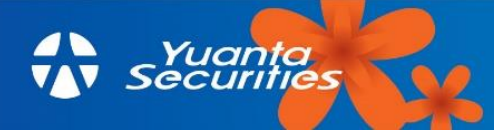